## Defer your offer

## Login to NottinghamHub

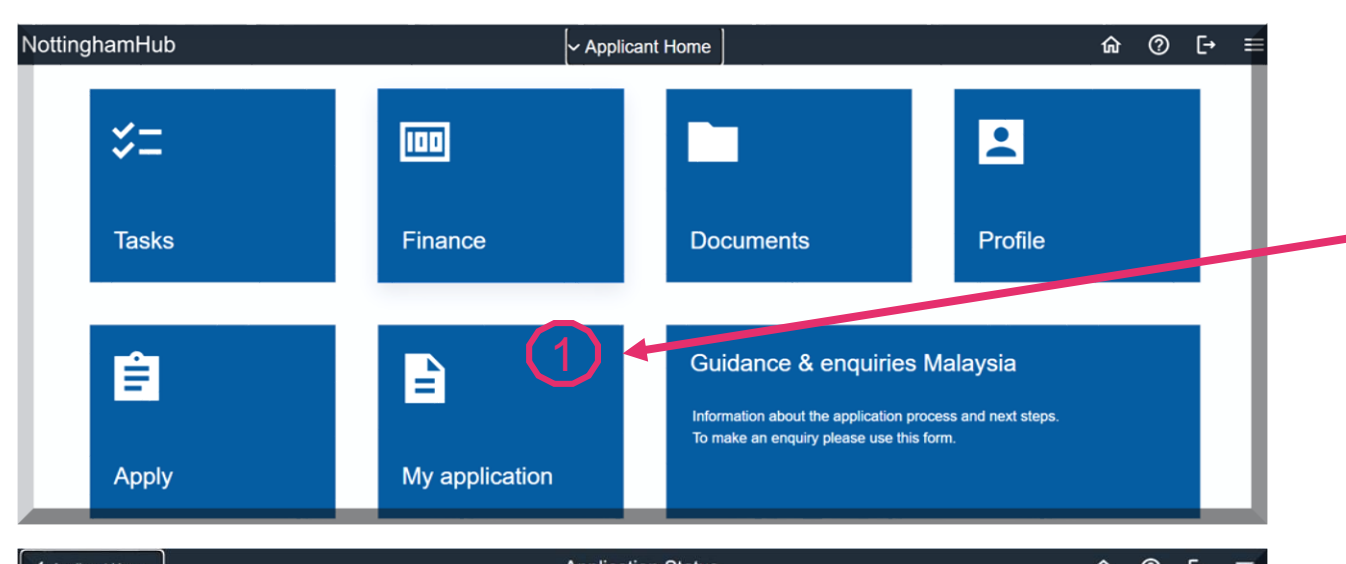

| Applicant Home                                                                            | Application Status                                                                   | tar ⊘ L∓ = |
|-------------------------------------------------------------------------------------------|--------------------------------------------------------------------------------------|------------|
| 2022 Academic Year<br>Foundation<br>Fnd Prog in Arts & Ed<br>The University of Nottingham |                                                                                      |            |
| Application Status                                                                        | Application                                                                          | To Do List |
|                                                                                           | Application Date 16/02/2022                                                          |            |
|                                                                                           | Application Number 10658806                                                          |            |
|                                                                                           | Academic Plan Cert Fnd Prog in Arts & Ed                                             |            |
|                                                                                           | Status Conditional Offer                                                             |            |
|                                                                                           | Start Date 25-APR-2022                                                               |            |
|                                                                                           | Campus Malaysia                                                                      |            |
|                                                                                           | Academic Career Foundation                                                           |            |
|                                                                                           | If you wish to defer your application please complete the deferral request form here |            |
|                                                                                           |                                                                                      |            |
|                                                                                           |                                                                                      |            |
|                                                                                           | Accept Decline                                                                       |            |

Navigate between sections by clicking on the tiles.

Under 'My application' tile, you can view your applications and defer your offer.

For foundation, undergraduate and postgraduate taught offer holders, you are required to pay a course deposit of RM1000 (Malaysian offer holders) or RM2000 (International offer holders) before a new deferred offer can be issued.

## Click on the link to request for a deferral.

If you have accepted, declined, or your offer have expired, please email <u>Admissions Office</u> to request for the manual deferral request form. Similarly, if your application status in <u>NottinghamHub</u> portal is 'Matriculation', you will need to apply for the deferral manually.

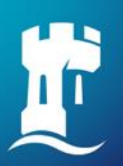

## Defer your offer

| University of<br>Nottingham<br>UK I CHINA I MALAYSIA                                                                            | When you click on the linin a new tab.                                                                                         |
|----------------------------------------------------------------------------------------------------|----------------------------------------------------------------------------------------------------|
| Deferral request form                                                                                                    | Please ensure that you                                                                                                    |
| Full Name       First name       First Name       Lost Name       Email address *                                               | Once you have entered<br>the <b>'Submit'</b> button, the<br>green box) will be displa<br>and <b>ignore</b> the <b>'Continu</b> |
| your.name@compuny.com                                                                                                    |                                                                                                    |
| Campus *<br>Malaysia                                                                                                    |                                                                                                    |
| Please tell us which programme you have applied to? * This can be found in your offer letter                                    |                                                                                                    |
|                                                                                                    | De                                                                                                    |
| Please tell us your current start date? * This can be found in your offer letter                                                |                                                                                                    |
| Please enter the start date (Month/Year) that you would like to defer to *                                                      |                                                                                                    |
| Before submitting please be gware that some courses attract a deferral fee. You will be emailed details of any fee that gonlies | Thank you for your deferral request. We your request                                                                           |
|                                                                                                    | Continue                                                                                                    |

When you click on the link, it will open the **'Deferral request form'** in a new tab.

Please ensure that you select your campus as Malaysia.

Once you have entered all of the required information and click on the **'Submit'** button, the deferral request submitted message (in a green box) will be displayed. You can proceed to close the screen and **ignore** the **'Continue'** button.

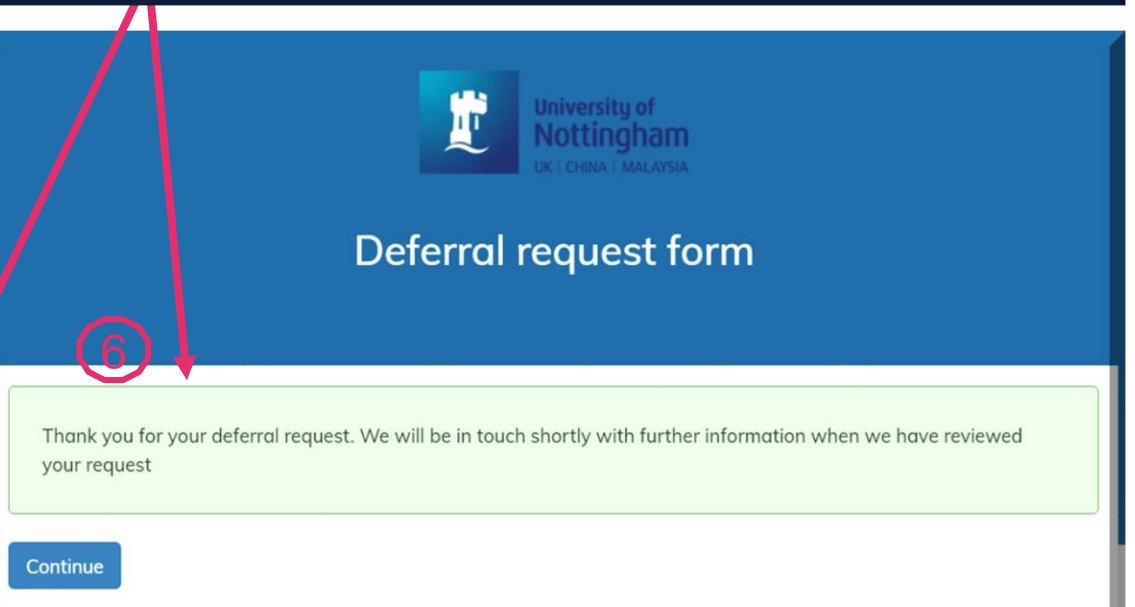

Deferrals are not automatically granted and you may need to meet certain conditions or requirements before we can approve your request.